Elektroniczne "Meldowanie" na STARCIE, punktach kontrolnych, META Logujemy się na swoje konto na stronie brevety.pl Wchodzimy na stronę brevetu, w którym bierzemy udział

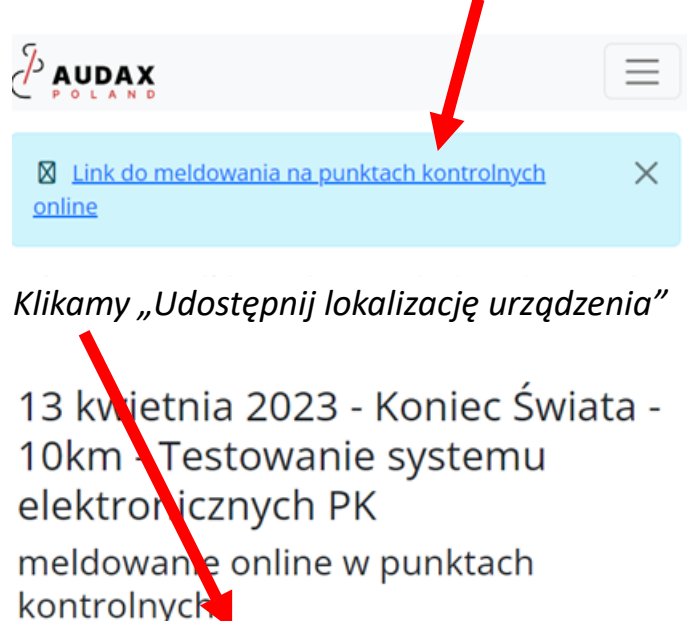

Udostępnij lokalizację urządzenia Start - Testowy punkt dla Zbyszka i Gosi Odległość od startu 0 km

## Wygląd przycisku zmieni się – możliwa jest rejestracja na punkcie

M

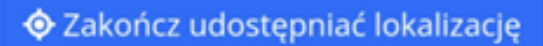

Wybieramy punkt i klikamy "Zamelduj lokalizacją przeglądarki"

| PK7 - PK 100 dl             | a MIRKA              |         |
|-----------------------------|----------------------|---------|
| Odległość od star           | tu                   |         |
| 20 km                       |                      |         |
|                             | Godzina c            | twarcia |
| 13 kwietnia                 | a 2023 10:00 - 23 kv | vietnia |
|                             | 2023                 | 8 16:00 |
| Zamelduj loka               | ilizacją z przegląda | rki     |
| Prześlij zdjęcie            |                      |         |
| Wybierz plik                | Nie wybrano plik     | u       |
| Zamelduj metadanymi zdjęcia |                      |         |

*Po kliknięciu zobaczymy informację potwierdzającą zameldowanie na punkcie:* 

- Metoda zameldowania
- Godzina zameldowania

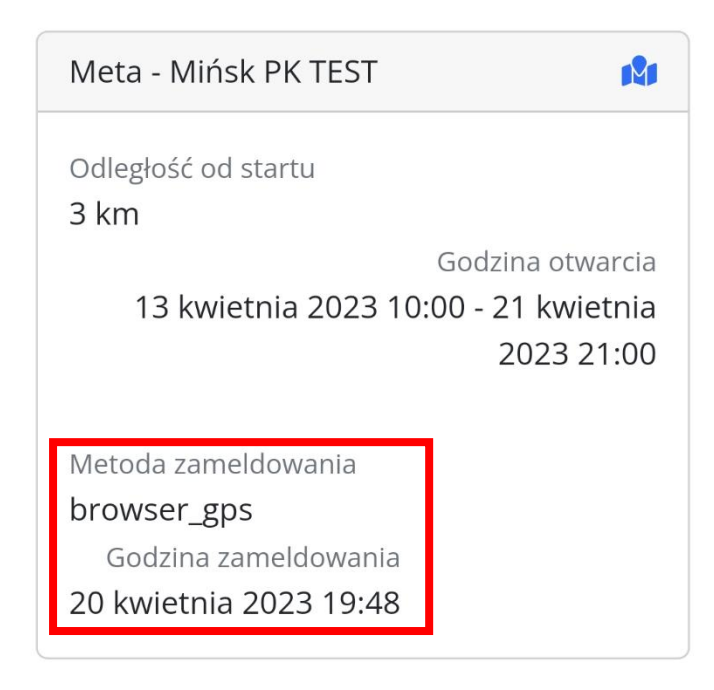

Opisane czynności powtarzamy na każdym punkcie kontrolnym i mecie